## Steps in the Application of Scenario 19B (SCENARIO GR002. B)

| 1 | Avatar of player begins in front of the engine room.                                                                                                    |                                                                                                    |
|---|----------------------------------------------------------------------------------------------------|----------------------------------------------------------------------------------------------------|
| 2 | Player goes to ECR control panel                                                                                                    |                                                                                                    |
| 3 | Read alarm messages on ECR control panel (or to EGCP control<br>panel): "EG Automatic Start Failure" will appear with red letters                                   | ALR_EG_001 - "EG Automatic Start<br>Failure"                                                                                                    |
| 4 | Press Acknowledge button                                                                                                    | ACKNOWLEDGE                                                                                                    |
| 5 | The alarm horns will SILENT and visual indicator lights will go<br>OFF.<br>Now the letters on screen, "EG Automatic Start Failure", will change<br>color to yellow. | ALM_EG_001 - "EG Automatic Start<br>Failure"                                                                                                    |
| 6 | Check voltometer gauge on control panel                                                                                                    |                                                                                                    |
| 7 | Go to EGR at the end of the floor                                                                                                    | 34<br>Ball and the second second se |

| 8  | Go in front of EGCP panel<br>change over the mode switch at EGCP from Auto to Manual                                                                               |                                                       |
|----|----------------------------------------------------------------------------------------------------|-------------------------------------------------------|
| 9  | Check the hydraulic oil pressure at the manometer which it should<br>be between 120 and 150 bars                                                                   |                                                       |
| 10 | If it is needed pump the hydraulic oil using hand pump until the desired pressure                                                                                  |                                                       |
| 11 | Release the pressure to the hydraulic motor by pressing the outlet valve                                                                                           |                                                       |
| 12 | Press the EGCP start button and the emergensy generator will start<br>working<br>Check voltometer gauge on EGCP<br>Check if engine will come on load automatically |                                                       |
| 13 | Check alarm status, if messages on ECR control panel or on EGCP computer panel will be DELETED                                                                     | Alarm is<br>COMPLETE<br>Reixad<br>Check System<br>Ext |

| 14 | For stopping the emergency generator, press the STOP button at EGCP<br>Change back the control from Manual to Auto | → → → → → → → → → → → → → → → → → → → |
|----|----------------------------------------------------------------------------------------------------|---------------------------------------|
| 15 | Finish                                                                                                    |                                       |